# Smoked tekst

1) Nieuw document : 1000x500 pixels, nieuwe laag, vul die met kleur, bijvoorbeeld met wit.

|            |                             | the second second second second | ACCER PRODURING | Ob 2020 Destination - 15 Kin | Disercond Party and a state of the | Part of the local data |             |                       |   |
|------------|-----------------------------|---------------------------------|-----------------|------------------------------|------------------------------------|------------------------|-------------|-----------------------|---|
| ER Pepe La | ver gelent filter graduas j | teo llouse las                  |                 |                              |                                    |                        |             |                       |   |
| Bor R      | Patter Sp. Comm             | Britt Inormal                   |                 | 1 #C                         | Chetra Non                         | the state              | Workspace • | Classes v [ Manager ] |   |
|            |                             |                                 |                 |                              |                                    |                        |             | J COLOR DI COMPACT    | - |
|            |                             |                                 |                 |                              |                                    |                        |             |                       |   |
|            |                             |                                 |                 |                              |                                    |                        |             |                       |   |
|            |                             |                                 |                 |                              |                                    |                        |             |                       |   |
| T          |                             |                                 |                 |                              |                                    |                        |             |                       |   |
|            |                             |                                 |                 |                              |                                    |                        |             |                       |   |
|            |                             |                                 |                 |                              |                                    |                        |             |                       |   |
|            |                             |                                 |                 |                              |                                    |                        |             |                       |   |
|            |                             |                                 |                 |                              |                                    |                        |             |                       |   |
|            |                             |                                 |                 |                              |                                    |                        |             |                       |   |
|            |                             |                                 |                 |                              |                                    |                        |             |                       |   |
|            |                             |                                 |                 |                              |                                    |                        |             |                       |   |
|            |                             |                                 |                 |                              |                                    |                        |             |                       |   |
|            |                             |                                 |                 |                              |                                    |                        |             |                       |   |
|            |                             |                                 |                 |                              |                                    |                        |             |                       |   |
|            |                             |                                 |                 |                              |                                    |                        |             |                       |   |
|            |                             |                                 |                 |                              |                                    |                        |             |                       |   |
|            |                             |                                 |                 |                              |                                    |                        |             |                       |   |
|            |                             |                                 |                 |                              |                                    |                        |             |                       |   |
|            |                             |                                 |                 |                              |                                    |                        |             |                       |   |
|            |                             |                                 |                 |                              |                                    |                        |             |                       |   |
|            |                             |                                 |                 |                              |                                    |                        |             |                       |   |
|            |                             |                                 |                 |                              |                                    |                        |             |                       |   |
|            |                             |                                 |                 |                              |                                    |                        |             |                       |   |
|            |                             |                                 |                 |                              |                                    |                        |             |                       |   |
|            |                             |                                 |                 |                              |                                    |                        |             |                       |   |
| 1          |                             |                                 |                 |                              |                                    |                        |             | 1.0                   |   |
|            |                             |                                 |                 |                              |                                    |                        |             |                       |   |
|            |                             |                                 |                 |                              |                                    |                        |             |                       |   |
|            |                             |                                 |                 |                              |                                    |                        |             |                       |   |
|            |                             |                                 |                 |                              |                                    |                        |             |                       |   |

2) Op deze laag pas je als laagstijl volgende Verloopbedekking toe:

| Styles                    | Gradient Overlay<br>Gradient  | ОК         |
|---------------------------|-------------------------------|------------|
| Blending Options: Default | Blend Mode: Normal            | Reset      |
| Drop Shadow               | Opacity: 100 %                | New Style  |
| Inner Shadow              | Gradient:                     |            |
| Outer Glow                | Style: Linear                 |            |
| 🗌 Inner Glow              |                               |            |
| Bevel and Emboss          | Angle:                        |            |
| Contour                   | Scale: 100 %                  |            |
| Texture                   |                               |            |
| 🖂 Satin                   |                               |            |
| Color Overlay             |                               |            |
| 🖬 Gradient Overlay        | #5d3306 #e5b020 #fc9b27 #e5b0 | 20 #5d3306 |
| Pattern Overlay           |                               |            |
| 🖂 Stroke                  | Stops 25% 50% 75              | 9%         |
|                           | Opacity: 0/2 Location: 0/2    | Delete     |
|                           |                               |            |

#### Je bekomt onderstaande resultaat:

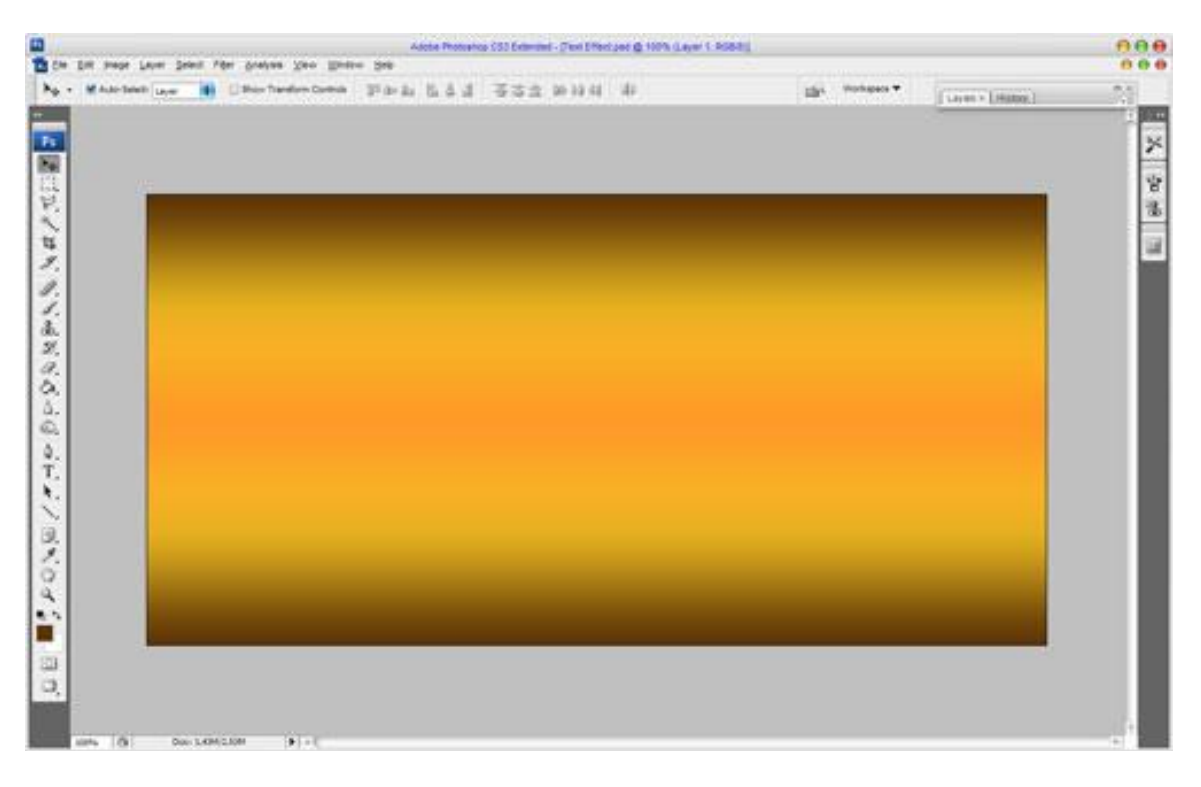

3) We voegen nu een rook patroon toe aan de achtergrond. Dit kan je doen met bijgevoegde penselen, gebruikte kleur = #502D01, neem wel eerst een nieuwe laag boven die verlooplaag en gebruik verschillende penselen:

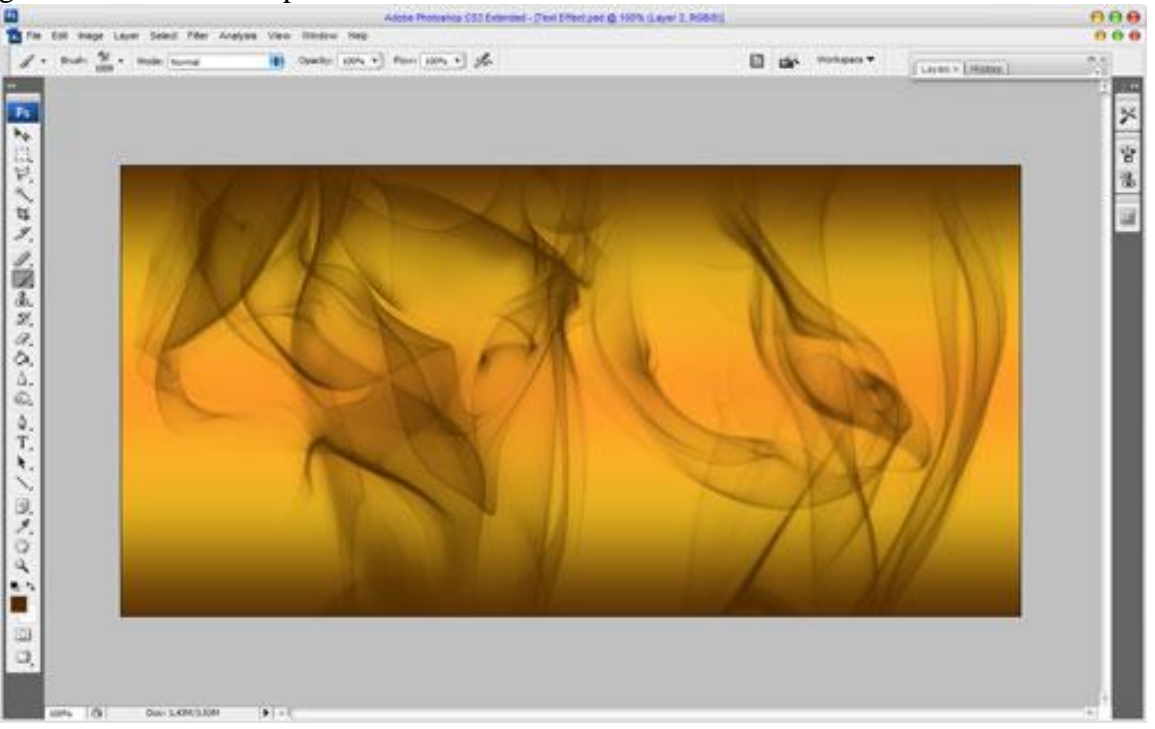

4) Gebruik nu het gereedschap Verscherpen, penseelgrootte = 600 px, Modus = Normaal, Sterkte = 50%, probeer de rook wat scherper te maken met ongeveer onderstaand resultaat:

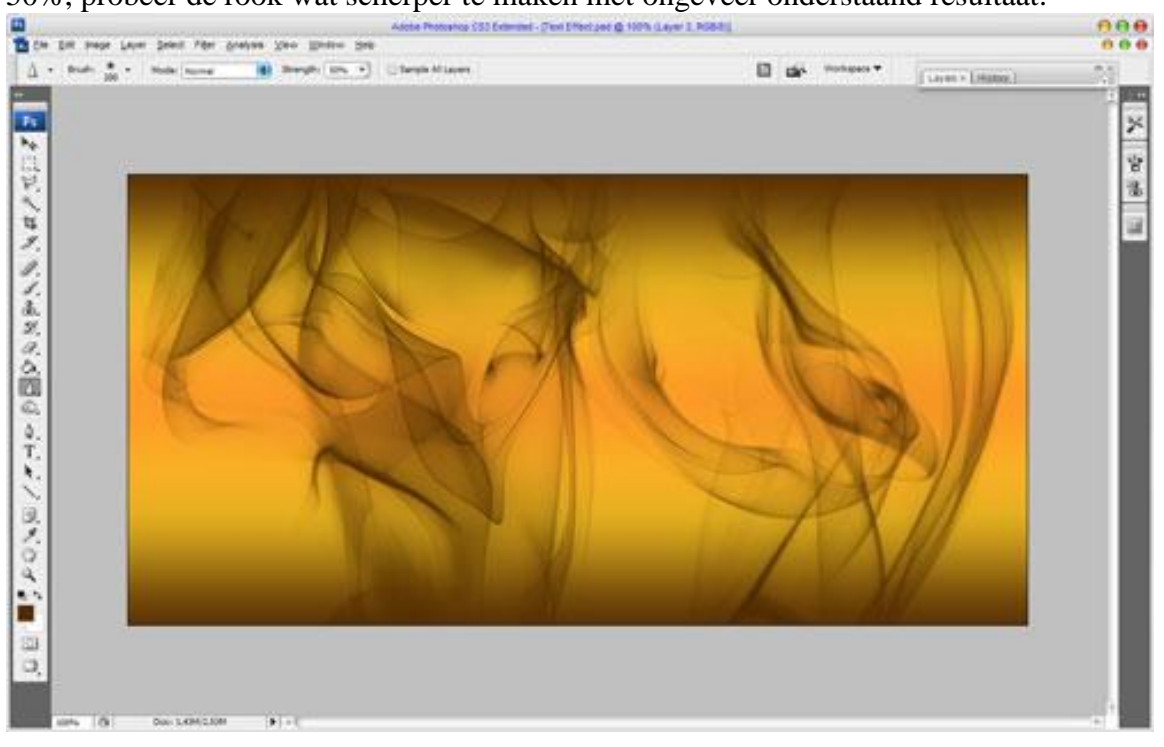

5) We voegen tekst toe, typ bijvoorbeeld het woord : 'SMOKE' met het Horizontaal tekstgereedschap, lettertype = Arial Black.

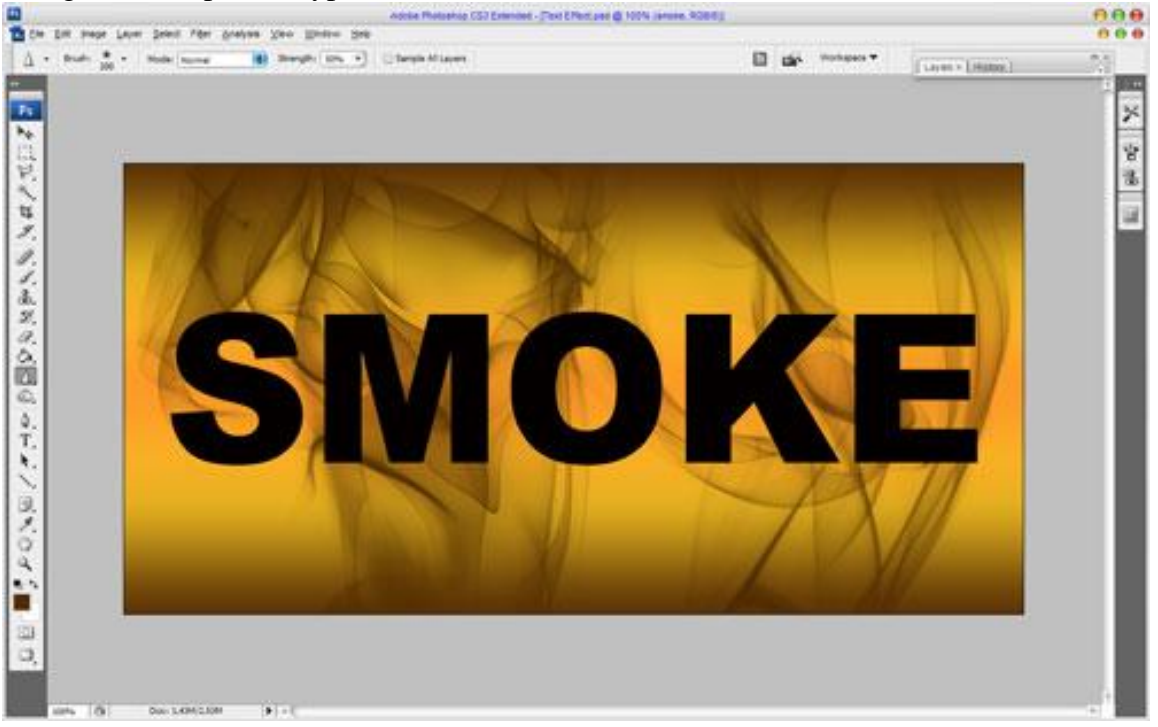

6) Nu het effect creëren. Eerst het juiste patroon zoeken, dit kan je zelf vinden via Google of je kan bijgevoegd patroon gebruiken. Open deze afbeelding en bewaar als patroon: Bewerken > Patroon definiëren, geef passende naam, sluit de afbeelding.

Keer nu terug naar je werk document en pas op de tekstlaag volgende laagstijlen toe:

## Slagschaduw, overvloeimodus = vermenigvuldigen:

|                          | Layer Style                   | 0          |
|--------------------------|-------------------------------|------------|
| Styles                   | Drop Shadow<br>Structure      | ОК         |
| Blending Options: Custom | Blend Mode: Multiply          | Reset      |
| Drop Shadow              | Opacity: 75 %                 | New Style  |
| 🗹 Inner Shadow           |                               | R Province |
| Outer Glow               | Angle: 120 ° Ose Global Light | The Tree   |
| 🗹 Inner Glow             | Distance:                     | 1777.      |
| 🗹 Bevel and Emboss       | Sp <u>r</u> ead: 13%          |            |
| Contour                  | <u>Size:</u> 7_ px            |            |
| Texture                  | Quality                       |            |
| 🖸 Satin                  |                               |            |
| Color Overlay            |                               |            |
| Gradient Overlay         | <u>N</u> oise:                |            |
| Pattern Overlay          | Zayer Knocks Out Drop Shadow  |            |
| 🗹 Stroke                 |                               |            |
|                          |                               |            |
|                          |                               |            |
|                          |                               |            |
|                          |                               |            |

#### Schaduw binnen:

| Layer Style              |                                 |           |  |
|--------------------------|---------------------------------|-----------|--|
| Styles                   | Inner Shadow<br>Structure       | ОК        |  |
| Blending Options: Custom | Blend Mode: Multiply            | Reset     |  |
| 🗹 Drop Shadow            | Opacity: 30 %                   | New Style |  |
| 🗹 Inner Shadow           |                                 |           |  |
| Outer Glow               | Angle: 120 ° M Use Global Light |           |  |
| Inner Glow               | Distance:                       | 177.      |  |
| 🗹 Bevel and Emboss       | <u>C</u> hoke: 15_%             |           |  |
| Contour                  | Size:                           |           |  |
| Texture                  | Quality                         |           |  |
| Satin                    | Contourr Anti-aliased           |           |  |
| Color Overlay            |                                 |           |  |
| Gradient Overlay         | <u>N</u> oise: 0_%              |           |  |
| Pattern Overlay          |                                 |           |  |
| 🗹 Stroke                 |                                 |           |  |
|                          |                                 |           |  |
|                          |                                 |           |  |
|                          |                                 |           |  |
|                          |                                 |           |  |

#### Gloed binnen:

|                          | Layer Style             | 0         |
|--------------------------|-------------------------|-----------|
| Styles                   | Inner Glow<br>Structure | ОК        |
| Blending Options: Custom | Blend Mode: Normal      | Reset     |
| 🗹 Drop Shadow            | Opacity: 52 %           | New Style |
| 🗹 Inner Shadow           | <u>N</u> oise:0%        |           |
| Outer Glow               | () <b>5</b> 72b0a       | - rieven  |
| ☑ Inner Glow             | worzbou                 | 1000      |
| Sevel and Emboss         | Elements                |           |
| Contour                  | Technique: Precise      |           |
| Texture                  | Source: O Center 💿 Edge |           |
| 🖂 Satin                  | <u>Choke:</u>           |           |
| Color Overlay            | Size:                   |           |
| Gradient Overlay         | Quality                 |           |
| Pattern Overlay          | Contour:                |           |
| 🗹 Stroke                 |                         |           |
|                          | Range: 69 %             |           |
|                          | Zitter:                 |           |

# Schuine kant en Reliëf, tecniek = gegraveerd zacht:

|                          | Layer Style                       |
|--------------------------|-----------------------------------|
| Styles                   | Bevel and Emboss                  |
| Blending Options: Custom | Structure Reset                   |
| Drop Shadow              |                                   |
| Inner Shadow             | Tec <u>i</u> nique: Chisel Soft ♥ |
| Outer Glow               |                                   |
| Inner Glow               | Size:                             |
| ☑ Bevel and Emboss       | Soften:                           |
| Z Contour                |                                   |
| 😑 Texture                | Shading                           |
| 🖸 Satin                  | Use Global Light                  |
| Color Overlay            | Altitude: 30 °                    |
| Gradient Overlay         | Gloss Contraura                   |
| Pattern Overlay          |                                   |
| 🗹 Stroke                 | Highlight Mode: Multiply          |
|                          | Opacity: 75 %                     |
|                          | Shadow Mode: Multiply             |
|                          | Opa <u>c</u> ity: 40 %            |

#### Contour:

|                          | Layer Style        | 0         |
|--------------------------|--------------------|-----------|
| Styles                   | Contour            | ОК        |
| Blending Options: Custom |                    | Reset     |
| Drop Shadow              | Contour:           | New Style |
| Inner Shadow             | <u>R</u> ange: 40% | Recuire   |
| Outer Glow               |                    | - revew   |
| Inner Glow               |                    | 1777.     |
| Bevel and Emboss         |                    |           |
| ☑ Contour                |                    |           |
| E Texture                |                    |           |
| 🖂 Satin                  |                    |           |
| Color Overlay            |                    |           |
| Gradient Overlay         |                    |           |
| Pattern Overlay          |                    |           |
| Stroke                   |                    |           |
|                          |                    |           |
|                          |                    |           |
|                          |                    |           |
|                          |                    |           |

## Patroon bedekking met het zelf gemaakte patroon:

| Shilor                   | Pattern Overlay               | ОК        |
|--------------------------|-------------------------------|-----------|
| Styles                   | Pattern                       |           |
| Blending Options: Custom | Blend Mode: Normal            | Reset     |
| 🗹 Drop Shadow            | Opacity: 100 %                | New Style |
| Inner Shadow             |                               | Praviaw   |
| Outer Glow               | Pattern: V - G (Snap to Origi | in)       |
| Inner Glow               |                               |           |
| Bevel and Emboss         | Scale: 100 %                  |           |
| Contour                  | Link with Layer               |           |
| E Texture                |                               |           |
| ] Satin                  |                               |           |
| Color Overlay            |                               |           |
| Gradient Overlay         |                               |           |
| 2 Pattern Overlay        |                               |           |
| Stroke                   |                               |           |
|                          |                               |           |
|                          |                               |           |
|                          |                               |           |
|                          |                               |           |

#### Omlijnen:

| Layer Style 🧧            |                                               |   |  |
|--------------------------|-----------------------------------------------|---|--|
| Styles                   | Stroke OK                                     |   |  |
| Blending Options: Custom | Size: Reset                                   |   |  |
| 🗹 Drop Shadow            | Position: Outside                             |   |  |
| 🗹 Inner Shadow           | Blend Mode: Normal                            | - |  |
| Outer Glow               |                                               |   |  |
| 🗹 Inner Glow             |                                               |   |  |
| 🗹 Bevel and Emboss       | Eill Type: Gradient                           |   |  |
| Contour                  | Gradient:                                     |   |  |
| C Texture                | Style: Linear Align with Layer                |   |  |
| 🖂 Satin                  |                                               |   |  |
| Color Overlay            |                                               |   |  |
| Gradient Overlay         | Scale:96                                      |   |  |
| Pattern Overlay          |                                               |   |  |
| 🗹 Stroke                 |                                               |   |  |
|                          | μ μ φ ° Δ ° Δ μ Δ Δ μ Δ Δ μ μ Δ Δ μ μ μ μ μ μ |   |  |

# Na al deze laagstijlen toegepast te hebben bekom je volgend resultaat:

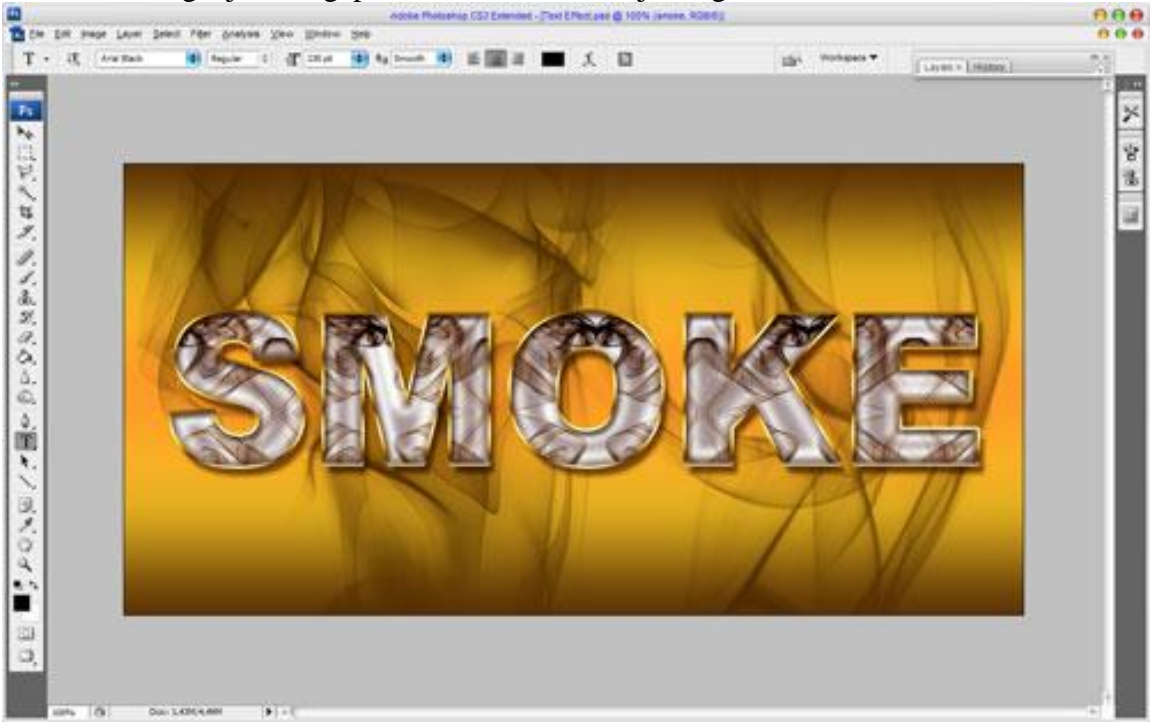

### Klaar!

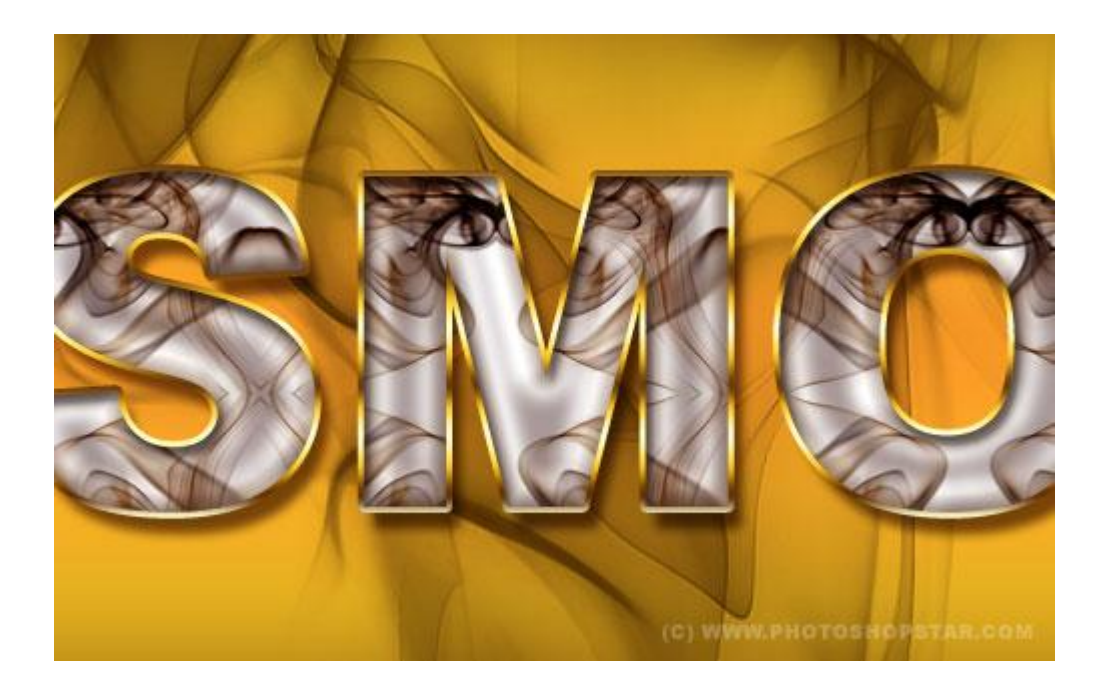